## **Routen-Tagebuch**

Mit dem Routen-Tagebuch von BikeTrax hast du die volle Kontrolle über deine Tourendaten und kannst einzelne Routen oder Streckenabschnitte löschen. Das ist nützlich, wenn bestimmte Strecken nicht im Tagebuch gespeichert werden sollen, weil beispielsweise das E-Bike mit dem Auto transportiert wurde.

Einzelne Routen und Streckenabschnitte löschen

■App-Menüöffnen Benüpunkt "Routen" öffnen Gewünschte Route auswählen

Gesamte Route löschen Depierkorb oben rechts auswählen und bestätigen

### Streckenabschnitt

löschen Gewünschten Abschnitt wählen -> nach links wischen -> 🟛 Papierkorb auswählen und bestätigen

Alle aufgezeichneten Routen löschen

**A** 

■App-Menü öffnen Einstellungen des gewünschten BikeTrax wählen

The provide the provided the provided the pr bestätigen

ACHTUNG: Die Daten sind nach dem Löschen nicht wiederherstellbar. 1 Prüfe vor dem Löschen von einzelnen Routen/Steckenabschnitten

abschnitt ausgewählt hast!

Past du alle Daten deines BikeTrax gelöscht, musst du BikeTrax neu anlegen und alle Informationen in den Finstellungen nochmal

Wir kümmern uns um den Schutz deiner Daten: Spätestens nach einem Jahr werden alle gelöschten Routen und Streckenabschnitte endgültig aus allen System-Backups entfernt. Mehr dazu unter: powunity.com/gps-tracking-und-datenschutz

News

In unserem Newsfeed informieren wir dich regelmäßig über

Neue App-Features

Aktuelle Produkt-Entwicklungen

Tipps und Tricks rund ums E-Bike

TRAX TEILEN

Mit der "BikeTrax teilen" Funktion erlaubst du anderen, deine Fahrten und GPS-Daten, deinen Sicherungsstatus und deine Angaben im Bike Pass einzusehen.

> ■App-Menüöffnen "BikeTrax teilen" wählen Auf "Benutzer hinzufügen" tippen und Email-Adresse eingeben

Bestätigt die ausgewählte Person deine Einladung in der gesendeten E-Mail, sieht sie dein E-Bike in der eigenen PowUnity App.

WICHTIG: Die Personen, mit denen du deinen BikeTrax teilst. können deine Fahrten oder Routensegmente weder löschen noch den Namen deines BikeTrax ändern.

# GUTE FAHRT

PowUnity erklärt GPS-Tracking oder Fahrradsicherheit -

wir kennen uns mit diesen Themen bestens aus. Hier wirst auch du zum Experten: www.powunity.com/powunity-erklaert

F-Mail: info@powunity.com powunity.com

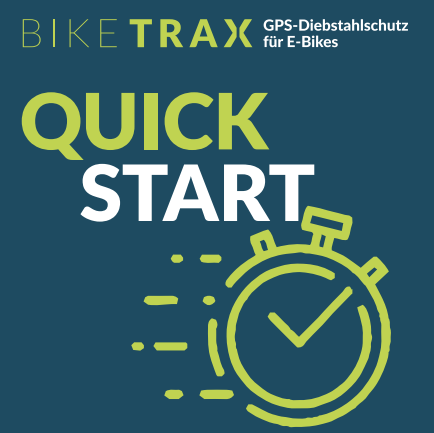

Einführung in die PowUnity App

SCAN ME

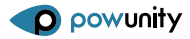

POWUNITY.COM

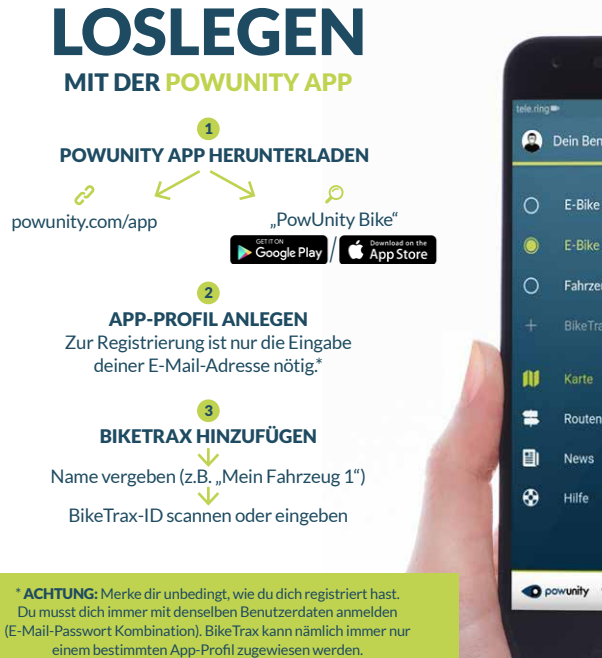

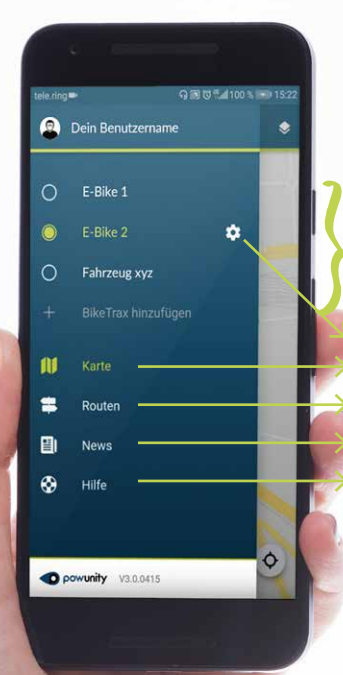

Alle deine mit BixeTrax ausgerüsteten Fahrzeuge sind in der App gelistet, Du kannst beliebig viele weitere per BikeTrax-ID

Der Alarmist

deaktiviert

Du erhältst keine

Nachrichten.

Finstellungen (siehe 4) Karte: Hier kehrst du zur Hauptansicht zurück. Routen-Tagebuch (cipho 👩

hinzufügen

Newsfeed cioho 📀 Hilfe FAOs rund um BikeTrax

Im Falle eines Diebstahls: **BikePass** (siehe 1)

## Nicht vergessen: Alarm aktivieren/deaktivieren!

Immer wenn du dein F-Bike nicht fährst, solltest du den Alarm aktivieren, damit du über die unautorisierte Bewegung deines E-Bikes auf dem Smartphone informiert wirst:

App öffnen

Das Schloss-Symbol am Hauptbildschirm zeigt dir den Status deines Alarms an:

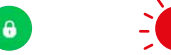

Dein E-Bike wird/ Der Alarmist aktiviert! Du wirst wurde bewegt. benachrichtigt Darüber informiert wenn dein Bike dich außerdem eine bewegt wird. Push-Nachricht und ein akustischer Alarm auf deinem Smartphone.

WICHTIG: Die erstmalige Inbetriebnahme deines BikeTrax GPS-Trackers sollte unter freiem Himmel durchgeführt werden. Dadurch ist ein schneller Verbindungsaufbau bei guter Netzabdeckung gewährleistet.

## Die PowUnity App kann auf mehreren Endgeräten gleichzeitig verwendet werden.

## So einfach geht's:

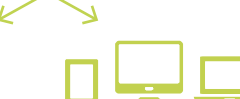

oder Tablet

Auf app.powunity.com

mit dem bereits erstell-

ten App-Profil einloggen

Benutzer anlegen.

PowUnity App auf einem Für Anzeige auf anderen weiteren Smartphone Geräten wie PC. Lapton installieren

Mit dem bereits erstellten App-Profil einloggen.

Wichtig: KEINEN neuen Wichtig: KEINEN neuen Benutzer anlegen.

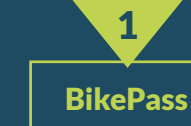

Nach einem Diebstahl ist schnelles Reagieren wichtig! BikeTrax bietet zwei Features, damit du im Falle eines Diebstahls die notwendigen Daten einfach und schnell an die nächste Polizeistation übermitteln kannst

## STECKBRIEF

Den Steckbrief für dein E-Bike solltest du gleich nach Inbetriebname von BikeTrax vollständig ausfüllen!

■App-Menü öffnen Einstellungen des gewünschten BikeTrax wählen Menüpunkt "Steckbrief" wählen Relevante Daten eingeben (Foto, Hersteller, Modell, Farbe, Kaufpreis, Rahmennummer, Kaufbeleg ...)

Besonders wichtig ist die Angabe der Rahmennummer! Der Steckbrief ist jederzeit editierbar.

## DIEBSTAHLMELDUNG

Die Diebstahlmeldung sollte ehestmöglich nach der Entwendung erfolgen.

■App-Menü öffnen

Einstellungen des gewünschten BikeTrax wählen

Schalter "Gestohlen" 🔍 aktivieren

Menüpunkt "Diebstahlmeldung" wählen

Relevante Daten eingeben (Datum/Uhrzeit des Diebstahls, ...). Der Ort des Diebstahls wird nach Aktivierung des "Gestohlen"-Schalters automatisch ermittelt, kann aber editiert werden. Die letzte Position 🖗 und die aktuelle Position 🖗 des gestohlenen E-Bikes werden automatisch ermittelt.

Mit Klick auf "Diebstahlmeldung erstellen" kannst du Steckbrief und Diebstahlmeldung an die nächste Polizeistation übermitteln, z.B. als Anhang per E-Mail.